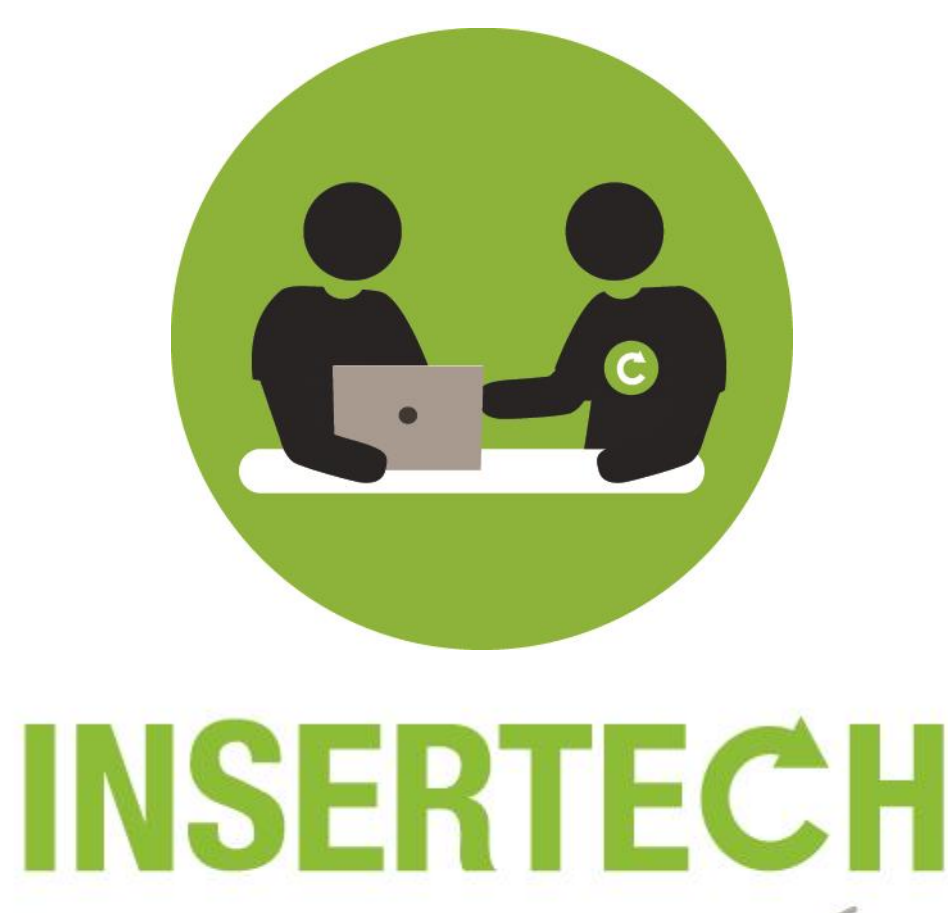

# TECHNOS ET ENGAGES

# L'INFORMATIQUE AU SERVICE DES AÎNÉS

# **GUIDE D'UTILISATION DE L'ESPACE AÎNÉS**

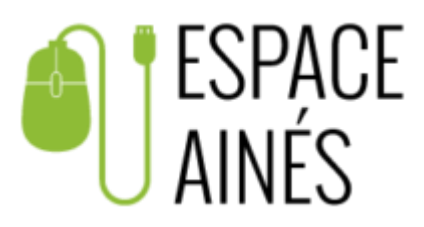

© 2021 Insertech Angus

## À propos d'Insertech

Insertech Angus, c'est une combinaison innovatrice unique en informatique, un exemple de développement durable vécu au quotidien ! Notre entreprise d'insertion, à but non lucratif, offre des produits et services de qualité, tout en conciliant une mission d'insertion sociale et l'atteinte des plus hautes certifications environnementales.

Nos activités diminuent les impacts environnementaux négatifs des ordinateurs et créent des impacts sociaux positifs pour la communauté et l'intégration des jeunes.

Insertech est un organisme agréé par la Commission des partenaires du marché du travail aux fins de la Loi favorisant le développement des compétences de la maind'œuvre.

Numéro d'agrément : 0054589

## Pour contacter Insertech

4820, rue Molson, Montréal (Québec), H1Y 3J8 514 596-2842 formation@insertech.ca www.insertech.ca

### TABLE DES MATIERES

| Accéde    | er à l'Espace Aînés                                                                                                    | 4                                                                                                    |
|-----------|----------------------------------------------------------------------------------------------------|----------------------------------------------------------------------------------------------------|
| Déco      | uvrir le menu                                                                                                    | 4                                                                                                    |
| 1.1.1.    | Accéder au site web d'Espace Aînés                                                                                                    | 4                                                                                                    |
| 1.1.2.    | Découvrez les différents boutons (onglets, pages) du menu                                                                                              | 5                                                                                                    |
| 2. Mon    | profil                                                                                                    | 7                                                                                                    |
| 1.2.1.    | Se connecter                                                                                                    | 7                                                                                                    |
| 1.2.2.    | Nouvel utilisateur : Comment m'inscrire?                                                                                                    | 8                                                                                                    |
| Service   | es offerts                                                                                                    | 11                                                                                                    |
| I. Se fo  | rmer - Les cours d'initiation                                                                                                    | 11                                                                                                    |
| 2.1.1.    | Suivre un cours                                                                                                    | 11                                                                                                    |
| 2.1.2.    | Retour en image : Captation des ateliers thématiques                                                                                                   | 14                                                                                                    |
| 2. les at | teliers gratuits                                                                                                    | 16                                                                                                    |
| 2.2.1.    | Comment m'inscrire à un atelier thématique de discussion?                                                                                              | 17                                                                                                    |
| 2.2.2.    | Modifier mon inscription à un atelier                                                                                                    | 19                                                                                                    |
| Mot de    | e passe oublié ?                                                                                                    | 20                                                                                                    |
|           | Accéde<br>Déco<br>1.1.1.<br>1.1.2.<br>2. Mon<br>1.2.1.<br>1.2.2.<br>Service<br>1. Se fo<br>2.1.1.<br>2.1.2.<br>2. les at<br>2.2.1.<br>2.2.2.<br>Mot de | Accéder à l'Espace Aînés         Découvrir le menu         1.1.1. Accéder au site web d'Espace Aînés         1.1.2. Découvrez les différents boutons (onglets, pages) du menu         2. Mon profil         1.2.1. Se connecter         1.2.2. Nouvel utilisateur : Comment m'inscrire?         Services offerts         1. Se former - Les cours d'initiation         2.1.1. Suivre un cours         2.1.2. Retour en image : Captation des ateliers thématiques         2. les ateliers gratuits         2.2.1. Comment m'inscrire à un atelier thématique de discussion?         2.2.2. Modifier mon inscription à un atelier |

## 1. ACCÉDER À L'ESPACE AÎNÉS

## 1.1. DÉCOUVRIR LE MENU

#### 1.1.1. ACCÉDER AU SITE WEB D'ESPACE AÎNÉS

À l'aide de votre navigateur préféré (Chrome, Safari, Brave etc.), recherchez les mots suivants dans votre moteur de recherche (ex : Google) : « **espace aînés »** ou « **espace aînés Insertech** » afin de trouver le site web d'Espace Aînés.

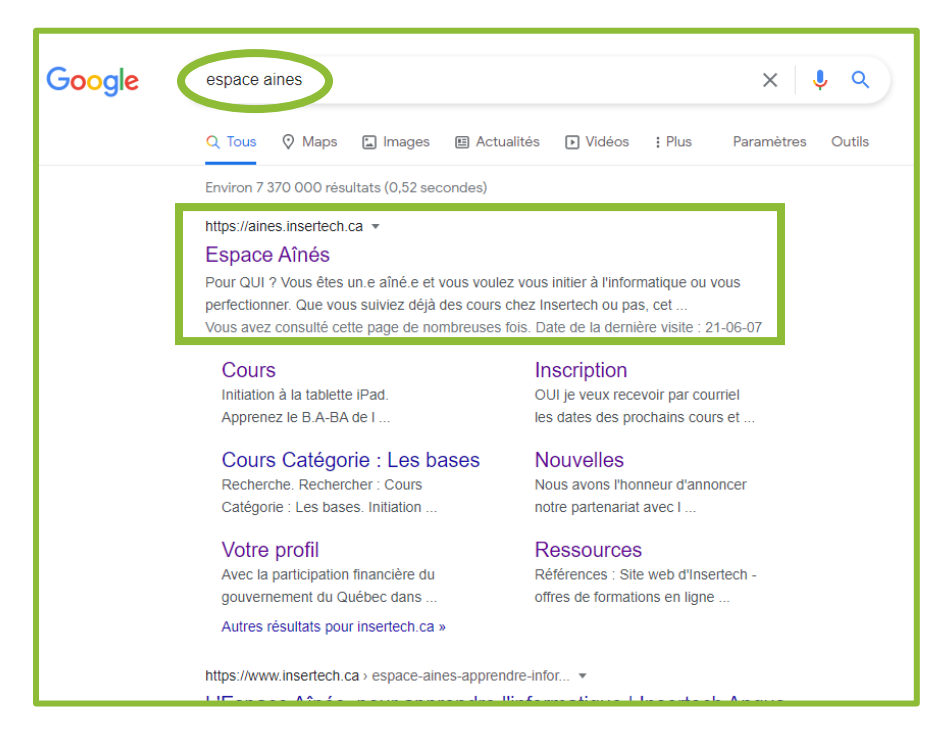

Vous pouvez également y accéder via le site web d'Insertech ou directement avec l'adresse web : <u>https://aines.insertech.ca/</u>

#### 1.1.2. DÉCOUVREZ LES DIFFÉRENTS BOUTONS (ONGLETS, PAGES) DU MENU

<u>Petit rappel</u> : **Menu du site** ou **menu de navigation** vous permet de naviguer plus facilement sur un site web et d'accéder plus rapidement aux contenus (et aux pages) qui vous intéressent, comme le ferait un sommaire.

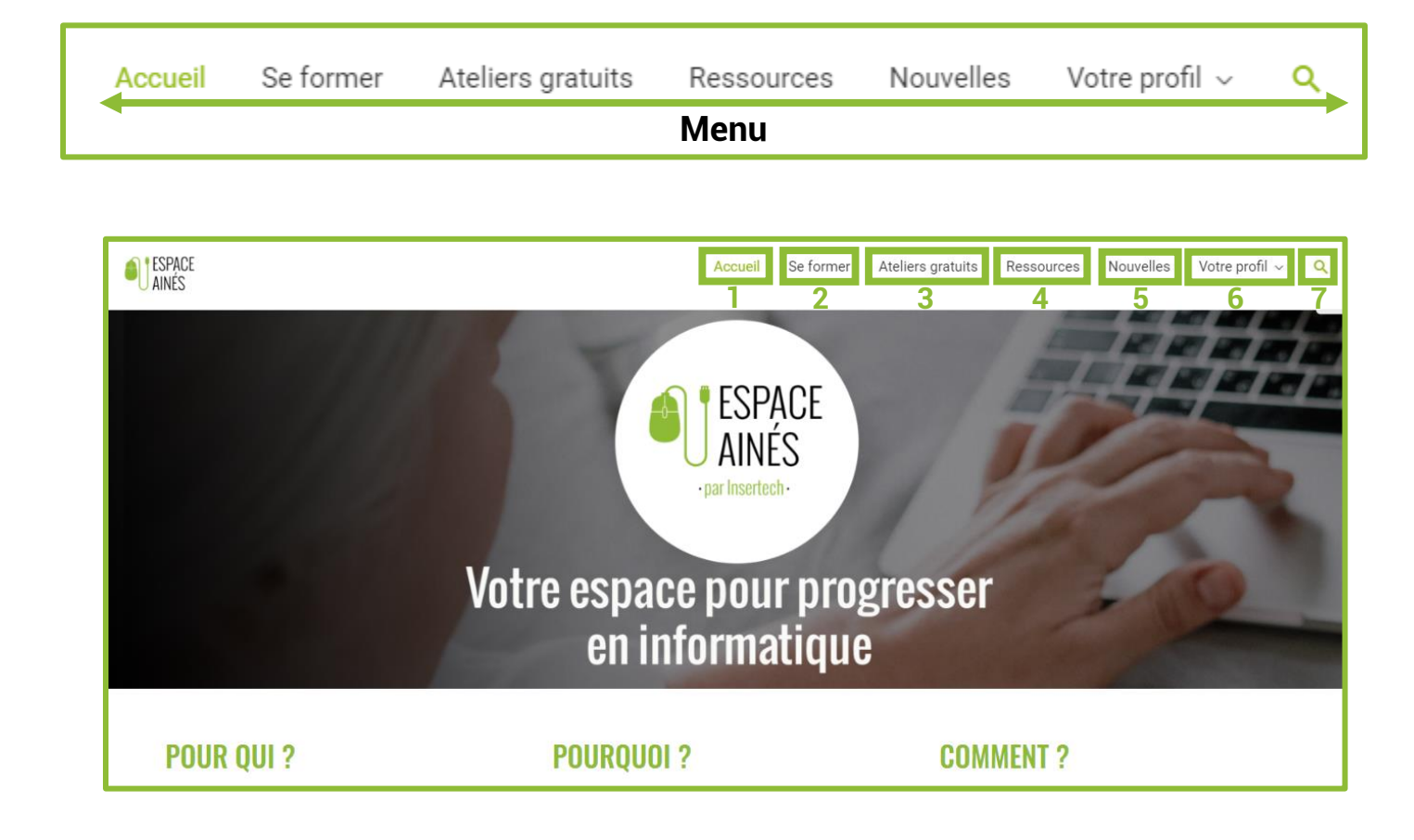

- 1) <u>Accueil</u> : vous reconduira à la page principale du site de l'Espace Aînés.
- <u>Se former</u> (ancien Cours): vous dirigera vers la page des différents cours proposés ainsi que les captations vidéos des ateliers thématiques des dernières sessions.
- 3) <u>Ateliers gratuits</u> : vous pourrez découvrir les différents ateliers gratuits auxquels vous aurez accès en étant membre de l'Espace Aînés.
- <u>Ressources</u>: quelques références d'autres sites web qui pourraient vous être utiles.

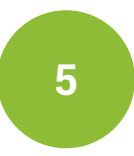

- 5) <u>Nouvelles</u> : pour demeurer informé des dernières nouvelles de l'Espace Aînés et d'Insertech.
- 6) <u>Votre profil</u> : Créer gratuitement votre profil Espace Aînés et accéder à tous vos contenus gratuits (cours, ateliers etc.).
- 7) : Q Barre de recherche du site *Espace Aînés*

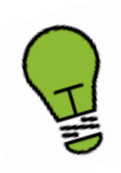

#### Petite astuce

Si vous cliquez *(clique gauche de votre souris)* sur le logo d'Espace Aînés, quelle que soit la page dans laquelle vous vous trouverez, celui-ci vous permettra de revenir en un clic à la page d'accueil.

## 1.2. MON PROFIL

#### 1.2.1. SE CONNECTER

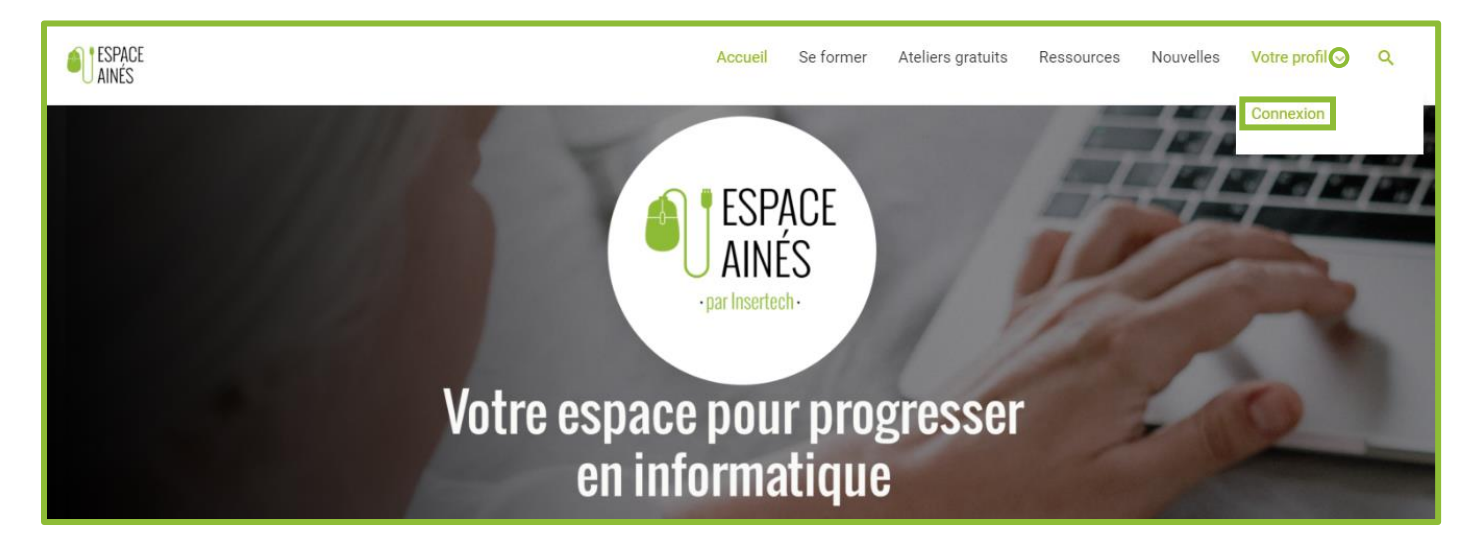

Dans le menu, dirigez-vous sur « Votre profil » puis cliquez sur « Connexion ».

La fenêtre ci-dessous apparaîtra.

| espace<br>Ainés | Connexion                             | ⊗ <sup>fil</sup> × Q               |
|-----------------|---------------------------------------|------------------------------------|
|                 | Nom d'utilisateur ou adresse courriel |                                    |
|                 | ے۔<br>Mot de passe                    |                                    |
|                 | C Se souvenir de moi                  | Vous n'avez pas encore de compte ? |
|                 | Se connecter                          | Créez un compte                    |
|                 | Mot de passe oublié ?                 |                                    |

| ESPACE<br>Ainés | Connexion                             | (S) <sup>fil</sup> × Q                                                         |
|-----------------|---------------------------------------|--------------------------------------------------------------------------------|
|                 | Nom d'utilisateur ou adresse courriel | <b>Inscrivez-vous</b><br>Vous n'avez pas encore de compte ?<br>Créez un compte |

Si vous êtes déjà inscrit, veuillez indiquer votre nom d'utilisateur ou adresse courriel ainsi que votre mot de passe puis cliquer sur « Se connecter ».

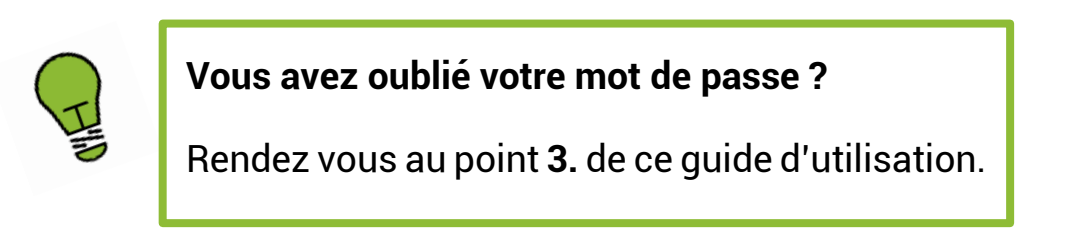

#### 1.2.2. NOUVEL UTILISATEUR : COMMENT M'INSCRIRE?

| ESPACE<br>Ainés | Connexion                             | ⊗ <sup>yfil</sup> × Q                             |
|-----------------|---------------------------------------|---------------------------------------------------|
|                 | Nom d'utilisateur ou adresse courriel |                                                   |
|                 | Se souvenir de moi                    | Inscrivez-vous Vous n'avez pas encore de compte ? |
|                 | Se connecter                          | Créez un compte                                   |

Vous souhaitez vous inscrire à l'Espace Aînés ? Cliquez sur « Créez un compte ».

| INSCRIPTION                        |                  |                   |   |
|------------------------------------|------------------|-------------------|---|
| Courriel *                         |                  |                   |   |
|                                    |                  |                   |   |
| Comment vous appelez-vous ?*       |                  |                   |   |
| Prénom                             | Nom              |                   |   |
| Quel nom d'utilisateur (pseudonyme | ) voulez-vous ?* |                   |   |
|                                    |                  |                   |   |
| Mot de passe *                     |                  |                   |   |
|                                    | ø                |                   | ø |
| Saisir le mot de passe             | Confirme         | r le mot de passe |   |
| Infolettre d'Insertech             |                  |                   |   |

Ce formulaire apparaîtra.

Complétez les informations demandées et cliquez sur « Envoyer ». Si vous ne souhaitez pas recevoir d'infolettre, décocher la case « OUI, je veux recevoir [...] »

I

**Petite astuce** : Choisissez un pseudonyme court, facile à mémoriser (lettre + chiffre idéalement) et qui vous ressemble, mais attention, votre pseudonyme sera visible par tous (les membres d'*Espace Aînés*), choisissez-le bien et évitez d'écrire votre nom au complet ou un surnom trop personnel.

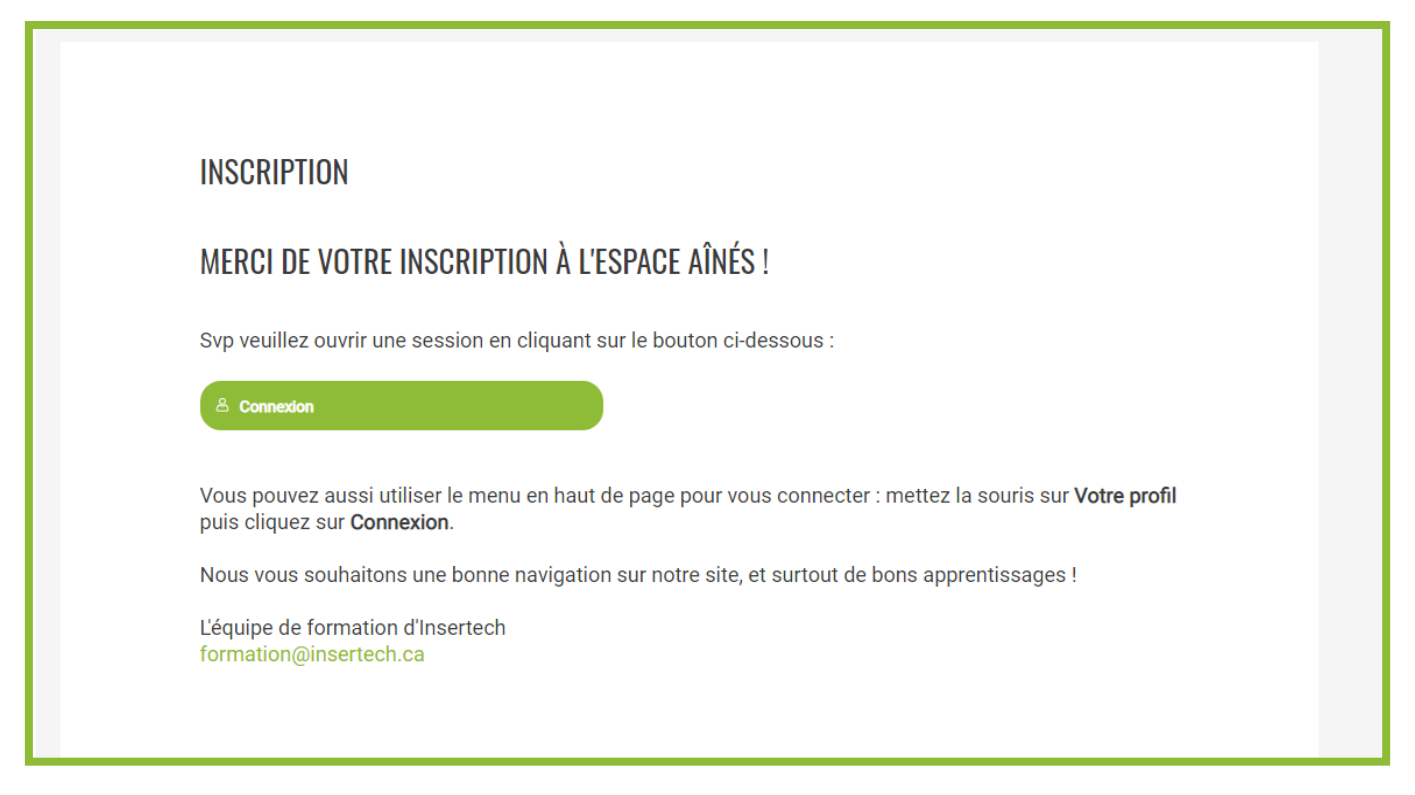

Après avoir cliquez sur « Envoyer » votre inscription sera directement confirmée.

#### (vous ne recevrez pas de courriel de confirmation)

### 2. SERVICES OFFERTS

## 2.1. SE FORMER - LES COURS D'INITIATION

#### 2.1.1. SUIVRE UN COURS

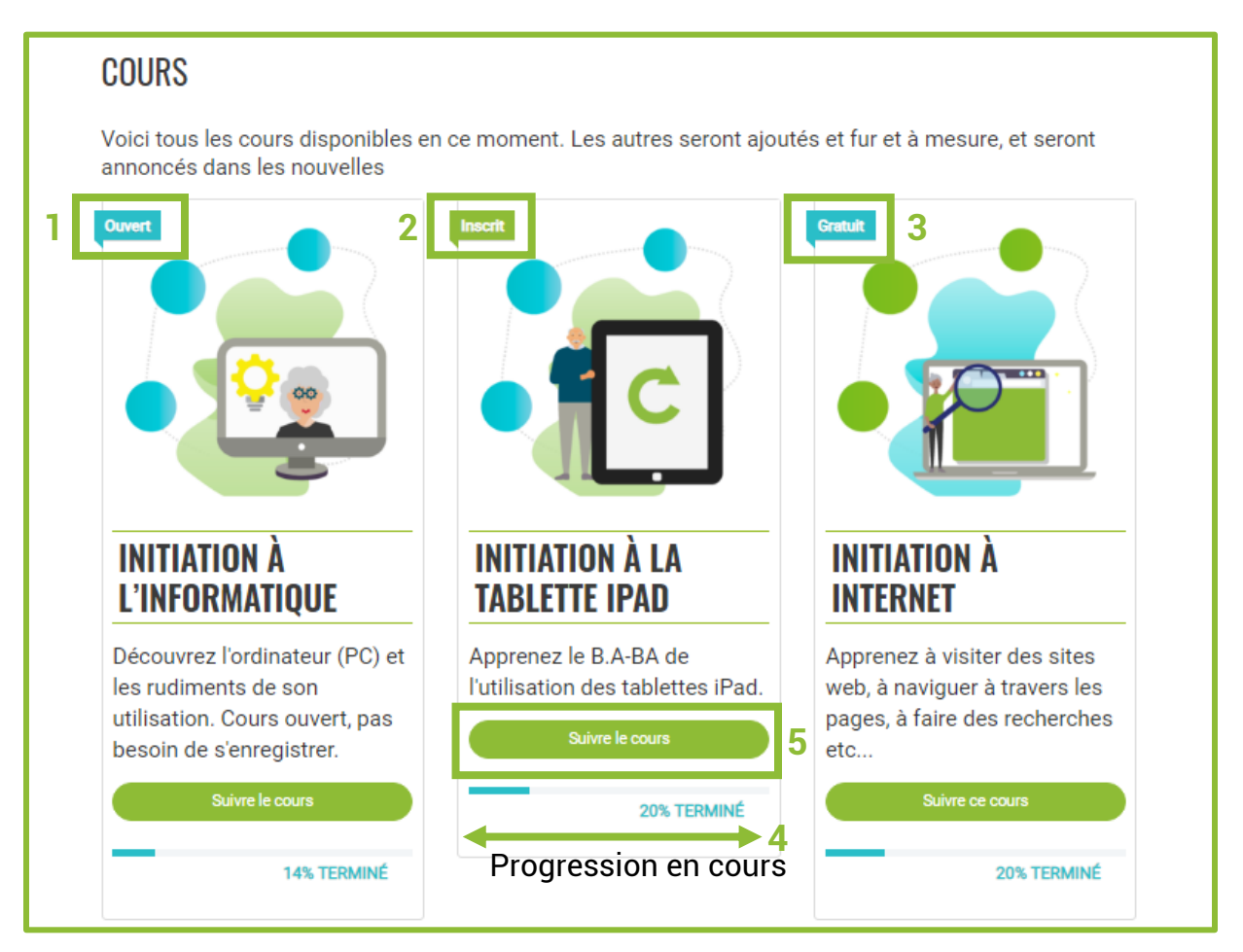

- 1) Ouvert : cours ouvert à tous, sans être membre de l'Espace Aînés.
- Inscrit : cours complémentaires, accessibles aux membres de l'Espace Aînés inscrits aux ateliers.
- 3) **Gratuit** : Cours exclusifs pour les membres et groupes (*membres d'organismes partenaires*) de l'Espace Aînés.
- 4) **Barre de progression** (apparaît seulement si vous êtes connecté à votre Espace Aînés).
- 5) Choisissez le cours que vous souhaitez suivre et cliquez sur « Suivre ce cours ».

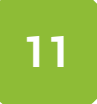

## Si vous cliquez sur « Suivre un cours », par exemple pour « Initiation à l'informatique », cette page apparaîtra.

| 1 | INITIATION À             | L'INFORMATIQUE                                   |             |                                               |
|---|--------------------------|--------------------------------------------------|-------------|-----------------------------------------------|
|   |                          |                                                  | 14% TERMINÉ | Dernière activité le 20 avril 2021 9 h 52 min |
|   | Cours                    | Documents de cours                               |             |                                               |
|   |                          |                                                  |             |                                               |
|   | CONTENU DU               | COURS                                            |             | 2 O TOUT AFFICHER                             |
| r | Leçon 1 - Déco           | uvrir l'ordinateur                               |             |                                               |
| 3 | Leçon 1 -<br>3 CHAPITRES | - Découvrir l'ordinateur <b>4</b> .              |             |                                               |
| Ļ | Leçon 2 - Le sy          | stème d'exploitation Windows 10                  |             |                                               |
|   | Leçon 2 -<br>2 CHAPITRES | - Découvrir le système d'exploitation Windows 10 |             |                                               |

- 1) Titre du cours et barre de progression
- 2) Afficher toutes les leçons
- 3) Titre des leçons
- 4) Contenus des leçons : chapitres, quiz, (cliquez sur le lien afin d'accéder aux différents chapitres)
- 5) Documents (en format .pdf) associés au cours

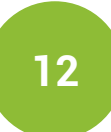

En cliquant sur la leçon qui vous intéresse, cette fenêtre apparaîtra.

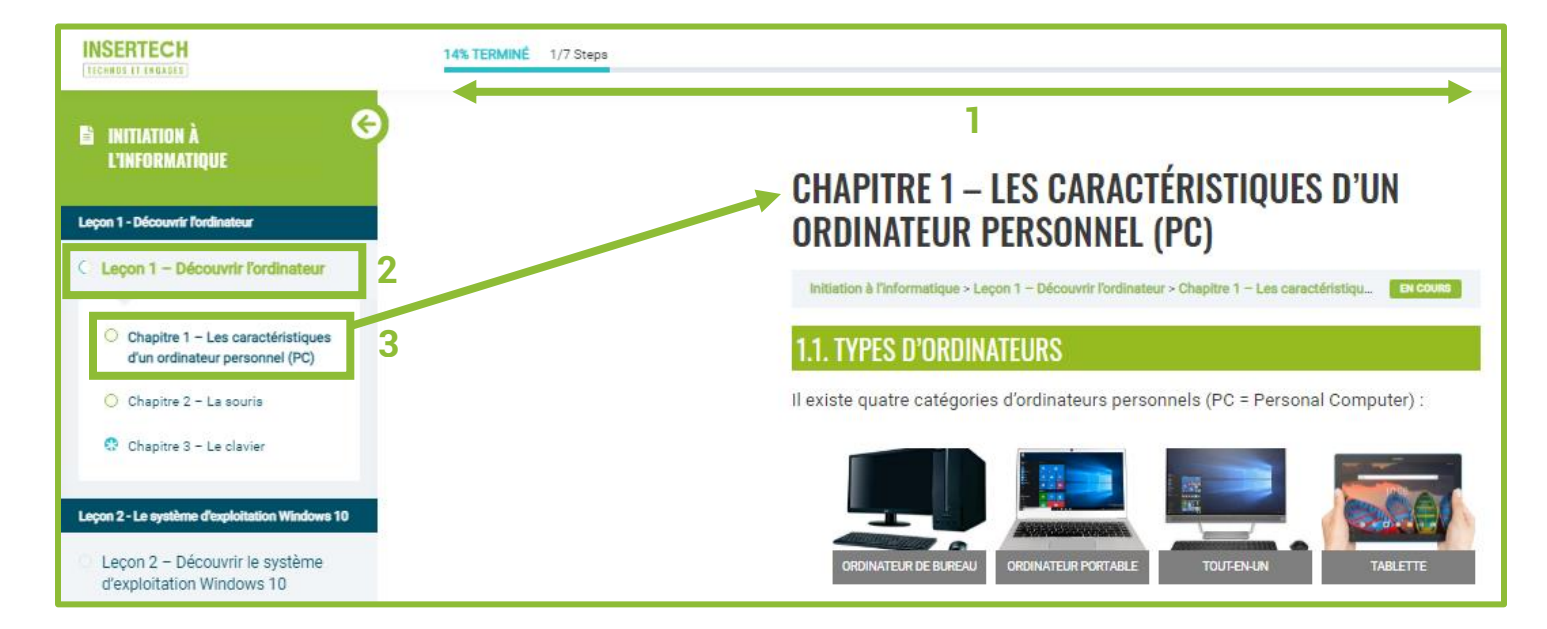

- 1) Progression du cours complété
- 2) Leçon abordée (la leçon en cours apparaîtra en gras et vert dans le menu de gauche)
- 3) Chapitre : cliquez pour accéder au contenu (le chapitre en cours apparaîtra en gras et bleu dans le menu de gauche)

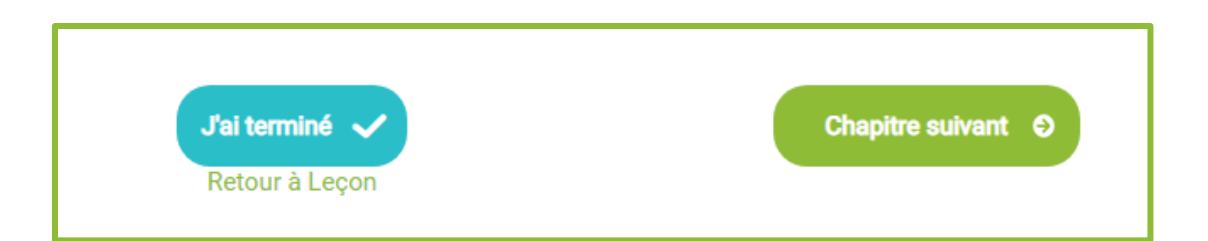

- « J'ai terminé », vous venez de compléter le chapitre ou vous souhaitez vous arrêter ici pour aujourd'hui (vous pouvez compléter le chapitre en plusieurs fois, en vous connectant de nouveau à votre Espace Aînés)
- 2) Se rendre au chapitre suivant
- 3) Retour à la leçon en cours

#### 2.1.2. RETOUR EN IMAGE : CAPTATION DES ATELIERS THÉMATIQUES

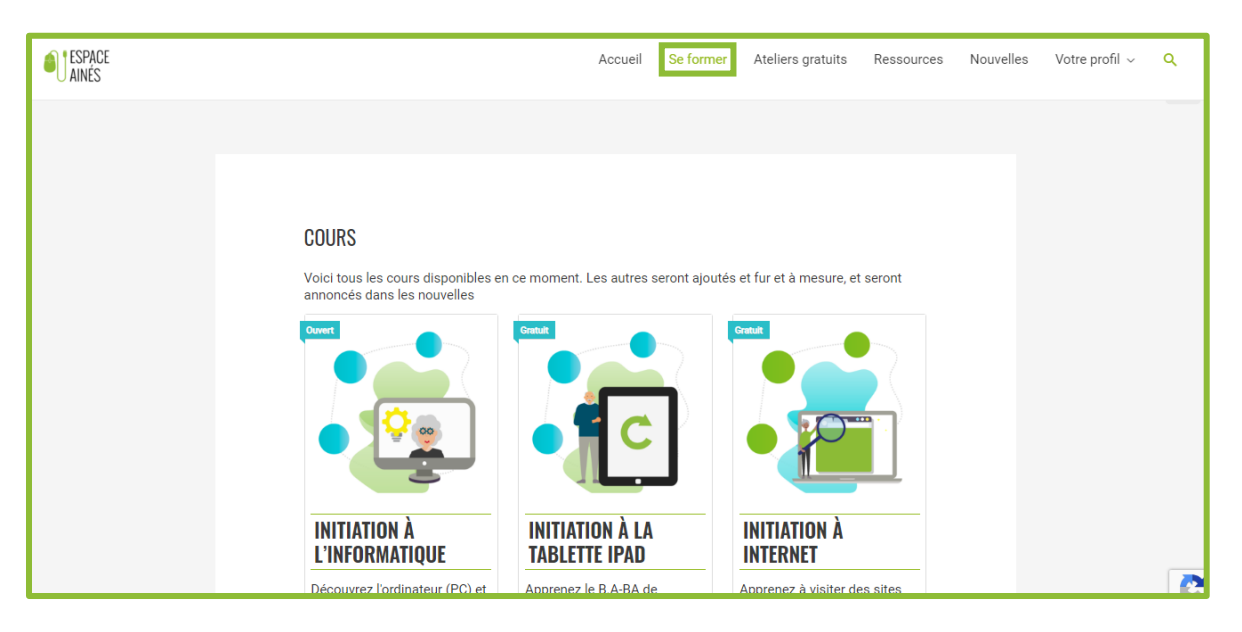

Dirigez-vous sur l'onglet « Se former » ou sur la page d'accueil de l'Espace Aînés. Les captations sont regroupées par session : automne, hiver, printemps. Choisissez les captations que vous souhaitez revoir en cliquant sur « Voir plus… ».

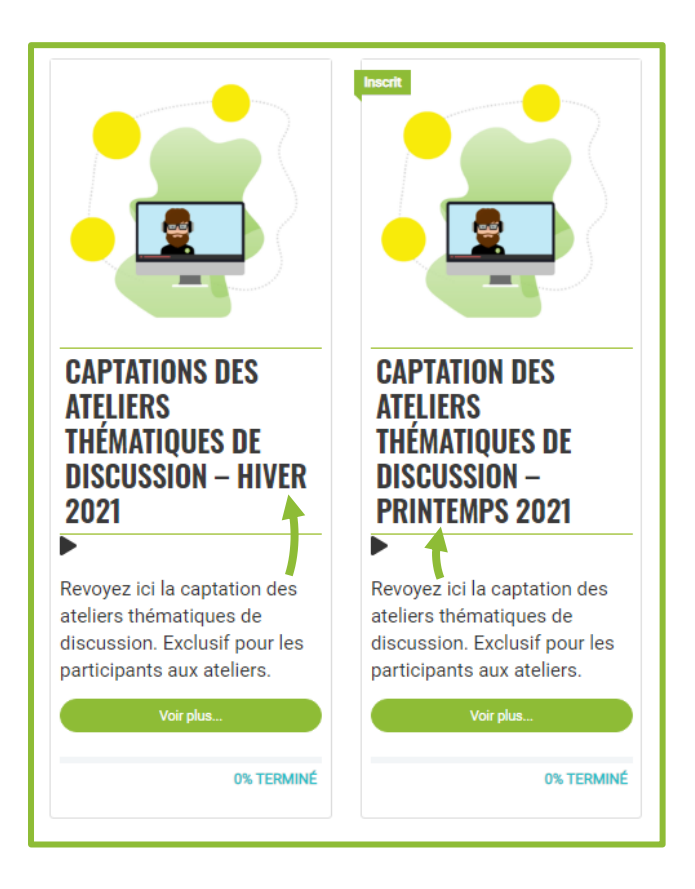

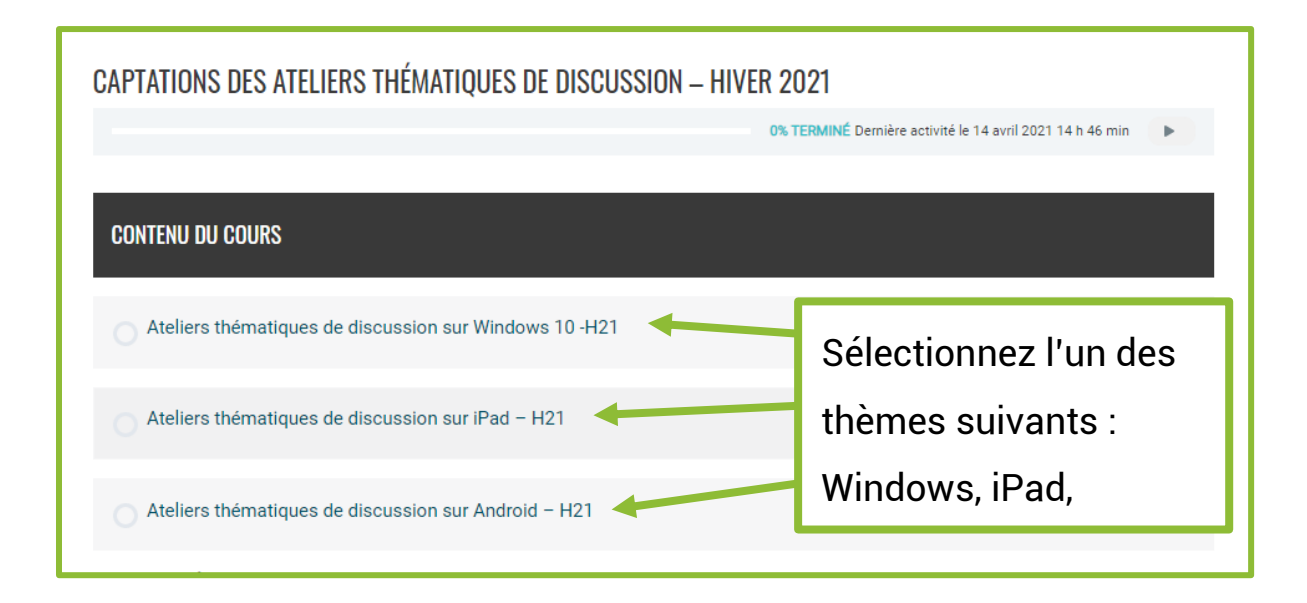

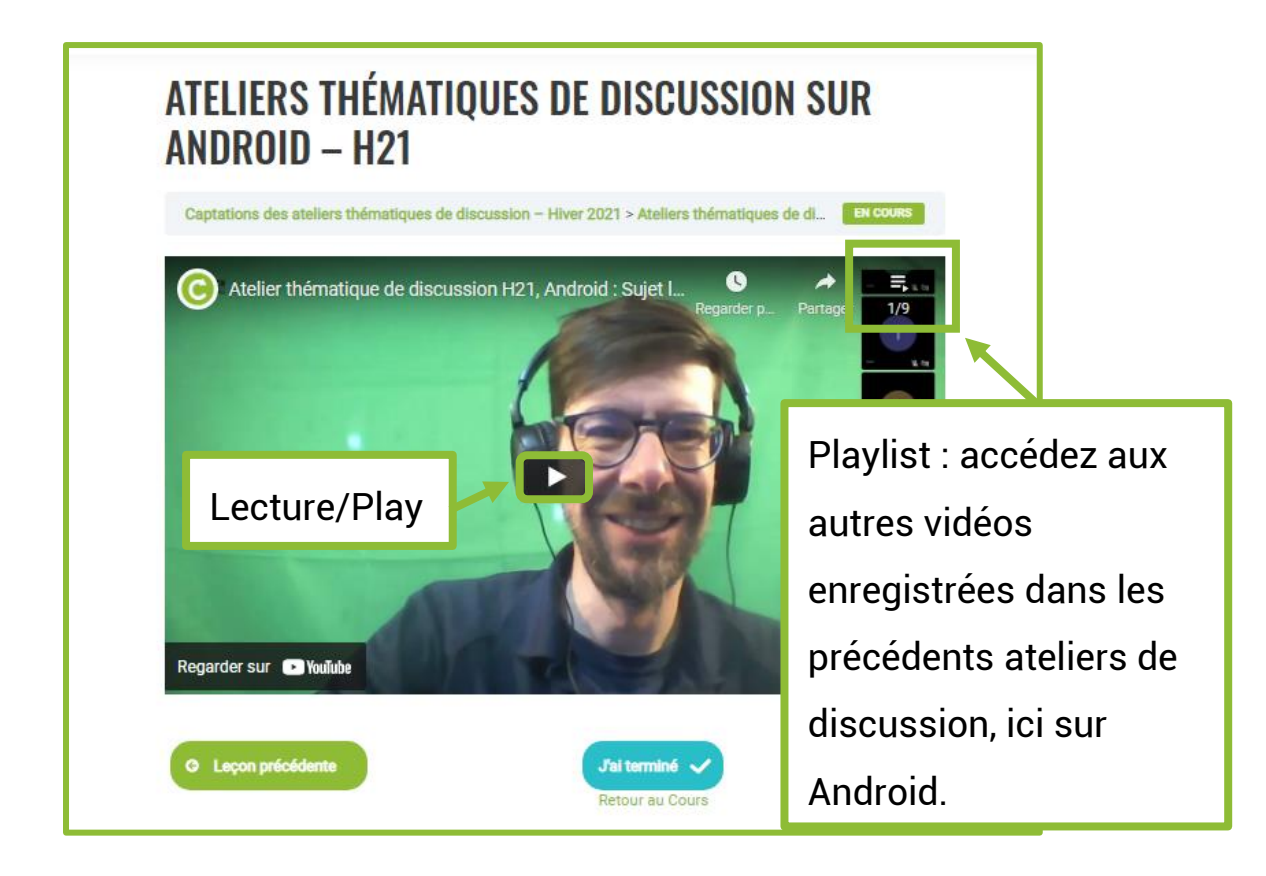

## 2.2.LES ATELIERS GRATUITS

En devenant membre Espace Aînés, une multitude de ressources, de cours, d'ateliers s'offrent à vous dont les « Ateliers Gratuits ».

| Accueil | Se former | Ateliers gratuits | Ressources | Nouvelles | Votre profil ${\scriptstyle\checkmark}$ | ۹ |
|---------|-----------|-------------------|------------|-----------|-----------------------------------------|---|
|         |           |                   |            |           |                                         |   |

Les ateliers gratuits vous donnent accès à : un atelier d'accompagnement pratique individuel de 30 minutes avec l'un de nos formateurs, des ateliers thématiques de discussion (en groupe) de deux heures abordant les différentes fonctionnalités de Windows (ordinateur), des tablettes iPad ou encore des tablettes sous Android.

| ATELIERS GRATUITS                                                                                                    |                                                                                                    |  |  |  |  |
|----------------------------------------------------------------------------------------------------|----------------------------------------------------------------------------------------------------|--|--|--|--|
| ATELIERS D'ACCOMPAGNEMENT PRATIQUE (INDIVIDUELS)                                                                                                    |                                                                                                    |  |  |  |  |
| Prenez un rendez-vous de 30 minutes gratuit en privé avec un technicien formateur pour répondre à vos<br>questions et vous faire pratiquer sur tout sujet de votre choix, que ce soit pour ordinateur Windows 10,<br>ordinateur Apple, tablette / téléphone Android ou iPad / iPhone. Ces rencontres se feront en utilisant la<br>plateforme de vidéoconférence Zoom. |                                                                                                    |  |  |  |  |
| CLIQUEZ ICI POUR PRENDRE RENDEZ-VOUS                                                                                                    |                                                                                                    |  |  |  |  |
| ATELIERS THÉMATIQUES DE DISCUSSION GR/                                                                                                    | ATUITS (EN GROUPE)                                                                                                    |  |  |  |  |
| En ce temps de distanciation sociale, le service de<br>thématiques de discussion en ligne. Trois séries d<br>le système d'exploitation utilisé: iPad, tablette And<br>discussion, vous pourrez poser vos questions sur<br>avec des démonstrations par le formateur-animat                                                                                             | e formation d'Insertech vous offre ces ateliers<br>l'ateliers gratuits en vidéoconférence selon l'appareil et<br>droid (Google), Windows 10. Dans ces ateliers de<br>le sujet de la semaine qui seront ensuite répondues<br>eur de la rencontre. |  |  |  |  |
| Attention, lorsque vous cliquez sur un lien ci-dessous, cela mène vers le site principal d'Insertech. Svp<br>veuillez fermer la fenêtre lorsque vous aurez termin                                                                                                    |                                                                                                    |  |  |  |  |
| Inscription à la carte : vous devez compléter une i                                                                                                    | Quand une nouvelle session                                                                                                    |  |  |  |  |
| WINDOWS 10                                                                                                    | commencera, les différents                                                                                                    |  |  |  |  |
| Aucun événement                                                                                                    | ateliers auxquels vous souhaitez                                                                                                    |  |  |  |  |
| IPAD                                                                                                    | vous inscrire seront répertoriés                                                                                                    |  |  |  |  |
| Aucun événement                                                                                                    | nor quiet (exemple , gestion dee                                                                                                    |  |  |  |  |
| ANDROID                                                                                                    | <u>par sujet (</u> exemple : gestion des                                                                                                    |  |  |  |  |
| Aucun événement                                                                                                    | fichiers et des photos) en dessous                                                                                                    |  |  |  |  |
|                                                                                                    |                                                                                                    |  |  |  |  |

#### 2.2.1. COMMENT M'INSCRIRE À UN ATELIER THÉMATIQUE DE DISCUSSION?

(Exemple avec les ateliers proposés la session dernière pour Windows).

| En ce temps de distanciation sociale, le service de formation d'Insertech vous offre ces ateliers<br>thématiques de discussion en ligne. Trois séries d'ateliers gratuits en vidéoconférence selon l'appareil et<br>le système d'exploitation utilisé: iPad, tablette Android (Google), Windows 10. Dans ces ateliers de<br>discussion, vous pourrez poser vos questions sur le sujet de la semaine qui seront ensuite répondues<br>avec des démonstrations par le formateur-animateur de la rencontre. |                                                                                                    |  |  |  |
|----------------------------------------------------------------------------------------------------|----------------------------------------------------------------------------------------------------|--|--|--|
| Attention, lorsque vous cliquez sur un lien ci-dessous, cela mène vers le site principal d'Insertech. Svp<br>veuillez fermer la fenêtre lorsque vous aurez terminé pour retrouver votre Espace Aîné.                                                                                                    |                                                                                                    |  |  |  |
| Inscrip                                                                                                    | tion à la carte : vous devez compléter une inscription pour chaque sujet qui vous intéresse                                                                                                    |  |  |  |
| VIIII                                                                                                    | OWS 10                                                                                                    |  |  |  |
| LUN<br>26<br>AVR                                                                                                    | OWS 10<br>WINDOWS 10 : SÉCURITÉ ET PROTECTION<br>ATELIER DE DISCUSSIONS THÉMATIQUES POUR WINDOWS 10<br>10 n 50 mm = 12 n 50 mm EDT                                                                                                    |  |  |  |
| LUN<br>26<br>AVR<br>LUN<br>03<br>MAI                                                                                                    | WINDOWS 10 : SÉCURITÉ ET PROTECTION<br>ATELIER DE DISCUSSIONS THÉMATIQUES POUR WINDOWS 10<br>ID A DURNE - L2 A DURNE ECT         WINDOWS10 : UTILISER INTERNET EN TOUTE SÉCURITÉ<br>ATELIER DE DISCUSSIONS THÉMATIQUES POUR WINDOWS 10<br>ID A DURNE - 12 A DURNE ECT                                                                                                    |  |  |  |
| LUN<br>26<br>AVR<br>LUN<br>03<br>MAI                                                                                                    | OWS 10         WINDOWS 10 : SÉCURITÉ ET PROTECTION<br>ATELIER DE DISCUSSIONS THÉMATIQUES POUR WINDOWS 10<br>10 n 00 mm - 12 n 00 mm EDT         WINDOWS10 : UTILISER INTERNET EN TOUTE SÉCURITÉ<br>ATELIER DE DISCUSSIONS THÉMATIQUES POUR WINDOWS 10<br>10 n 00 mm - 12 n 00 mm EDT         WINDOWS10 : FACEBOOK ET LES RÉSEAUX SOCIAUX<br>ATELIER DE DISCUSSIONS THÉMATIQUES POUR WINDOWS 10<br>10 n 00 mm - 12 n 00 mm EDT |  |  |  |

Pour vous inscrire à un atelier vous devez cliquer sur l'activité qui vous intéresse, exemple : *Windows 10 : Sécurité et protection*. Vous pourrez accéder aux détails de l'atelier (nom, date, description etc.).

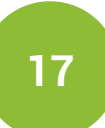

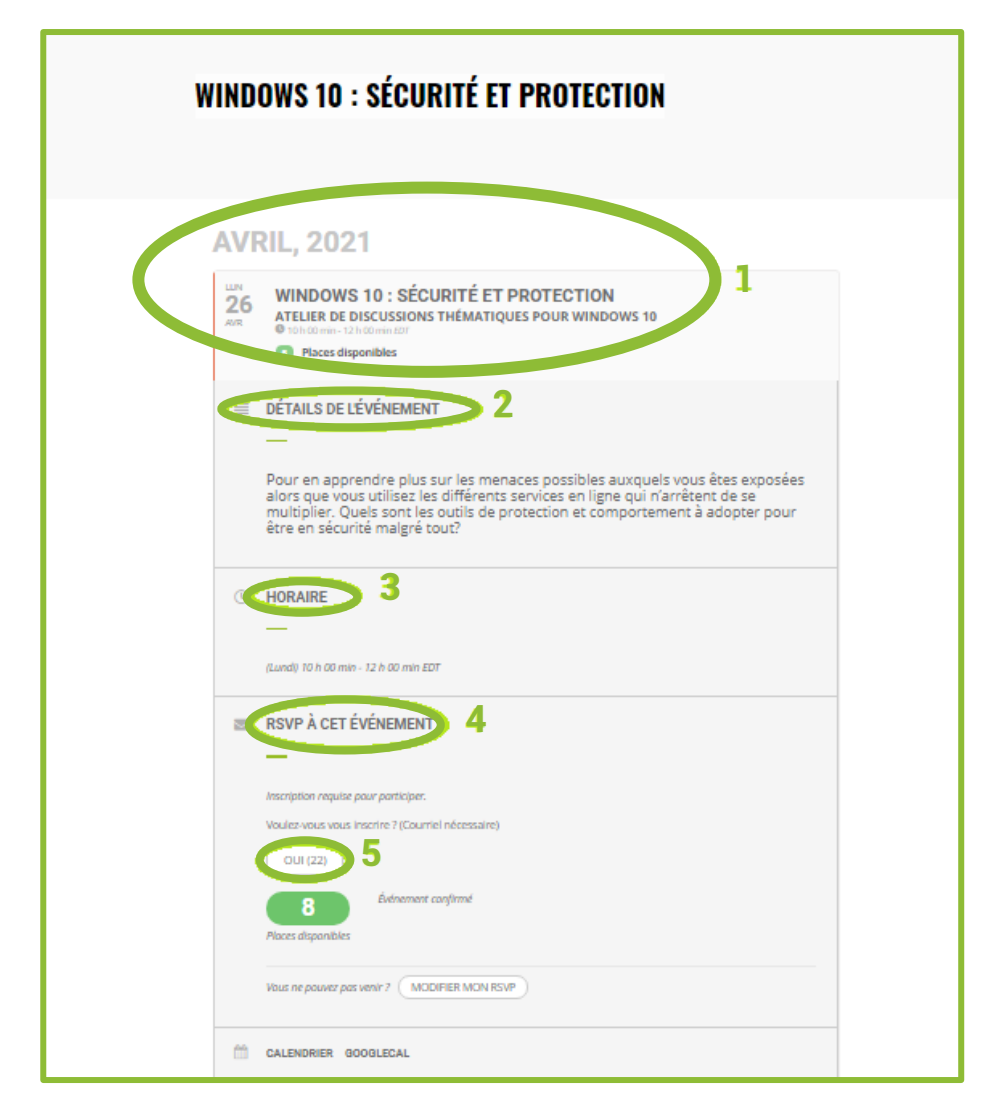

- 1) Date et nom de l'atelier
- 2) Description de l'atelier
- 3) Horaire
- 4) Réservez votre place
- 5) Sélectionner « OUI » pour sélectionner votre place

Une fois avoir cliqué sur « OUI », ce formulaire apparaîtra ; vous devez le compléter et cliquer sur « Envoyer ».

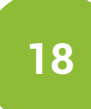

| KSVP P | Remplissez le formulaire pour RSVP | N |
|--------|------------------------------------|---|
|        | oui                                |   |
|        |                                    |   |
|        |                                    |   |
|        |                                    |   |
|        | ENVOYER                            |   |

Un courriel de rappel vous sera envoyé quelques jours avant l'atelier auquel vous êtes inscrit.

#### 2.2.2. MODIFIER MON INSCRIPTION À UN ATELIER

Après réflexion ou à cause d'un empêchement de dernière minute vous souhaitez annuler ou modifier votre inscription à l'atelier, comment faire ?

| (Lundi) 10 h 00 min - 12 h 00 min EDT |                                             |             |  |  |  |  |
|---------------------------------------|---------------------------------------------|-------------|--|--|--|--|
| RSVP À CET ÉVÉNEMENT                  |                                             |             |  |  |  |  |
| -                                     |                                             |             |  |  |  |  |
| Inscription requise pour participer.  | Inscription requise pour participer.        |             |  |  |  |  |
| Voulez-vous vous inscrire ? (Courrie  | l nécessaire)                               |             |  |  |  |  |
| OUI (22)                              |                                             |             |  |  |  |  |
| 8 Événement co                        | onfirmé                                     |             |  |  |  |  |
| Places disponibles                    |                                             |             |  |  |  |  |
| Vous ne pouvez pas venir ? MOD        |                                             |             |  |  |  |  |
|                                       | Retournez à l'accueil du site Esp           | bace Aînés, |  |  |  |  |
|                                       | puis « Ateliers gratuits » dans le          | menu (voir  |  |  |  |  |
| f 🎔 in 🖾                              |                                             |             |  |  |  |  |
|                                       | p. 17). Cliquez ensuite sur l'atelier p     |             |  |  |  |  |
|                                       | lequel vous étiez inscrit, puis sur « Modif |             |  |  |  |  |
| mon RSVP ».                           |                                             |             |  |  |  |  |

## 3. MOT DE PASSE OUBLIÉ ?

Vous souhaitez vous connecter à votre Espace Aînés et vous avez oublié votre mot de passe ? Cliquer sur « Profil » puis « Connexion ».

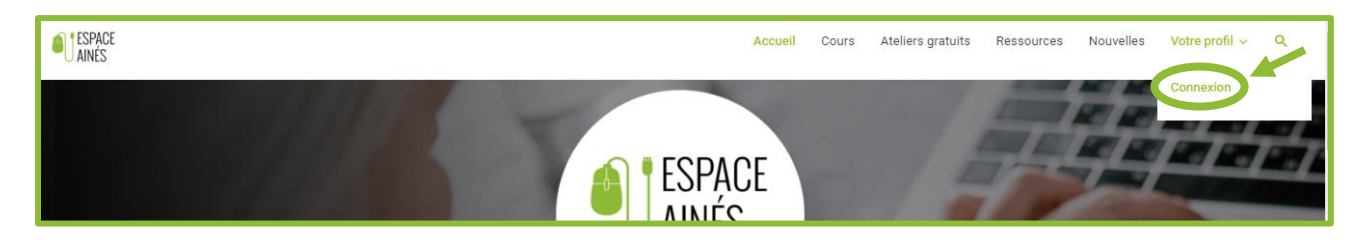

Cette fenêtre apparaîtra. Cliquez sur « Mot de passe oublié ».

| Connexion                                                            | 8                                                     |
|----------------------------------------------------------------------|-------------------------------------------------------|
| Nom d'utilisateur ou adresse courriel                                |                                                       |
| Mot de passe                                                         |                                                       |
| 6                                                                    | Inscrivez-vous                                        |
| ☐ Se souvenir de moi<br>Se connecter<br><u>Mot de passe oublié ?</u> | Vous n'avez pas encore de compte ?<br>Créez un compte |
| INSERTECH<br>TECHNOS ET ENGAGES                                      | is projets envers la Cliquez sur le bouton            |

Cette fenêtre apparaîtra pour générer un mot de passe. Vous devez indiquer votre nom d'utilisateur ou votre courriel (utilisé lors de votre inscription à l'Espace Aînés) puis cliquez sur « Générer un mot de passe ».

| INSERTECH<br>TECHNOS ET ENGAGES                                  |
|------------------------------------------------------------------|
| Nom d'utilisateur ou adresse courriel<br>Générer un mot de passe |
| Connexion   Inscription<br>← Aller à Espace Aínés                |

Vous recevrez un courriel « Espace Aînés, mot de passe réinitialisé » dans votre boîte de réception. Pour renouveler votre mot de passe, cliquez sur le lien présent dans le courriel.

| [Espace Aînés] Mot de passe ré                                             | ŚINIŢIAIISĖ Bolte de réception x                                                                                                    | S 🖶                              |
|----------------------------------------------------------------------------|----------------------------------------------------------------------------------------------------|----------------------------------|
| Espace Aînés <formation@insertech.ca><br/>À moi →</formation@insertech.ca> |                                                                                                    | 13:34 (il y a 8 minutes) 📩 🔦 🖌 🚦 |
|                                                                            |                                                                                                    | Le courriel vous redonnera       |
|                                                                            | Espace Aînés                                                                                                    | le nom de votre identifiant,     |
|                                                                            | Quelqu'un a demandé la réinitialisation du mot de passe pour le compte suivant :                                                       | ainsi qu'un lien unique afin     |
|                                                                            | Inte du site. Espace Annes<br>Identifiant : XXX<br>S'il s'agit d'une erreur, ignorez ce message et la demande ne sera pas prise en coi | de réinitialiser votre mot de    |
|                                                                            | Pour renouveler votre mot de passe, cliquez sur le lien suivant :<br>https://aines.insertech.ca/wp-login.php?action:                   | passe.                           |
|                                                                            | Cette demande de réinitialisation de mot de passe provient de l'adresse IP XXXX                                                        | OOX                              |
|                                                                            | ©2021 Espace Alnés                                                                                                    |                                  |

Une fois que vous aurez cliquez sur le lien, cette fenêtre apparaîtra avec le mot de passe temporaire qui vous a été attribué.

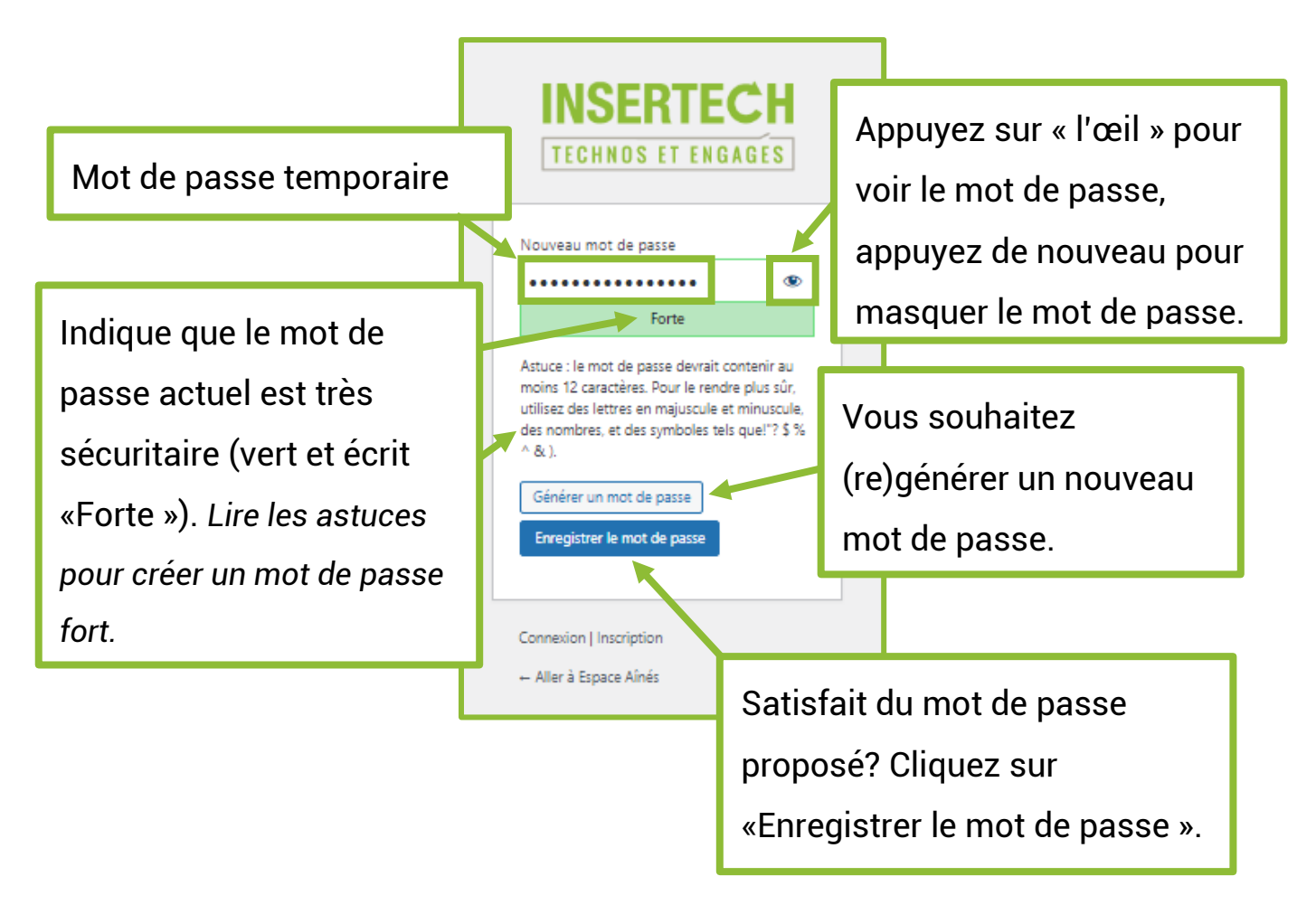

Une fois que vous aurez cliqué sur « Enregistrer le mot de passe », cette fenêtre apparaîtra.

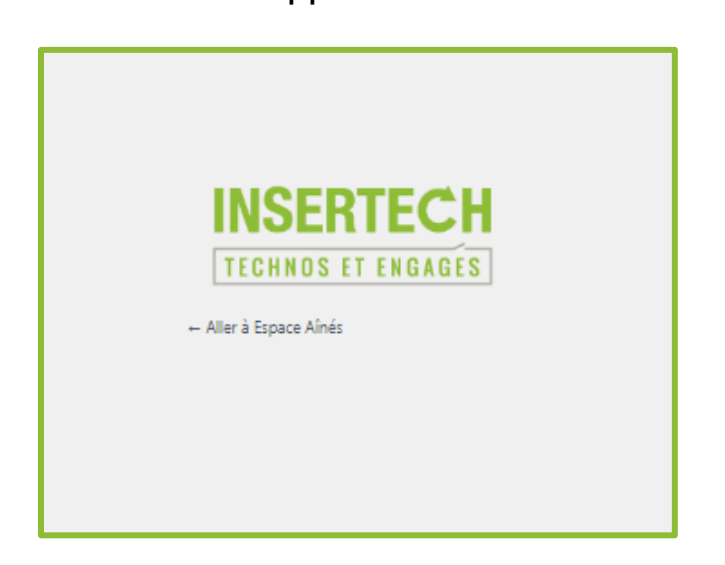

Puis retournez sur l'Espace Aînés pour vous connecter de nouveau.

Bonne visite !

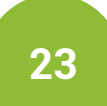